# How to Access Call Recordings

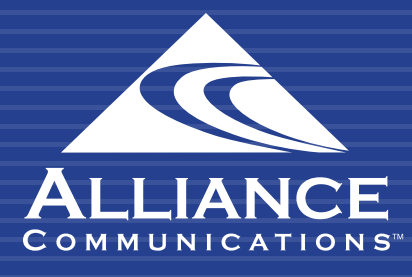

### HOW TO ACCESS CALL RECORDINGS

# **Getting Started**

Call Recording allows you to access and listen to recordings based on your hosted phone system settings and user access.

## Using the User Web Portal

Each extension of your Cloud PBX system has access to a powerful web portal for managing your phone system.

#### Accessing the Portal

To access the web portal:

- 1. Open a web browser
- 2. Go to https://portal.alliance-hpbx.com. Google Chrome is the preferred browser.
- 3. On the login page, enter your login name and password.

Please contact Alliance Communications at hpbxsupport@alliance.coop if you need your log in and/or password information.

| Log |                                                                                                    |
|-----|----------------------------------------------------------------------------------------------------|
| Log | in Name                                                                                                    |
|     |                                                                                                    |
|     |                                                                                                    |
| Pas | sword                                                                                                    |
|     |                                                                                                    |
|     |                                                                                                    |
|     | Log In                                                                                                    |
|     | Forgot Login Name   Forgot Password                                                                                                |
|     | Are you a new user?                                                                                                    |
|     | Copyright @   2020 Alliance Communications   All Rights                                                                            |
|     | Forgot Login Name   Forgot Password<br>Are you a new user?<br>Copyright @   2020 Alliance Communications   All Rights<br>Reserved. |

#### HOW TO ACCESS CALL RECORDINGS

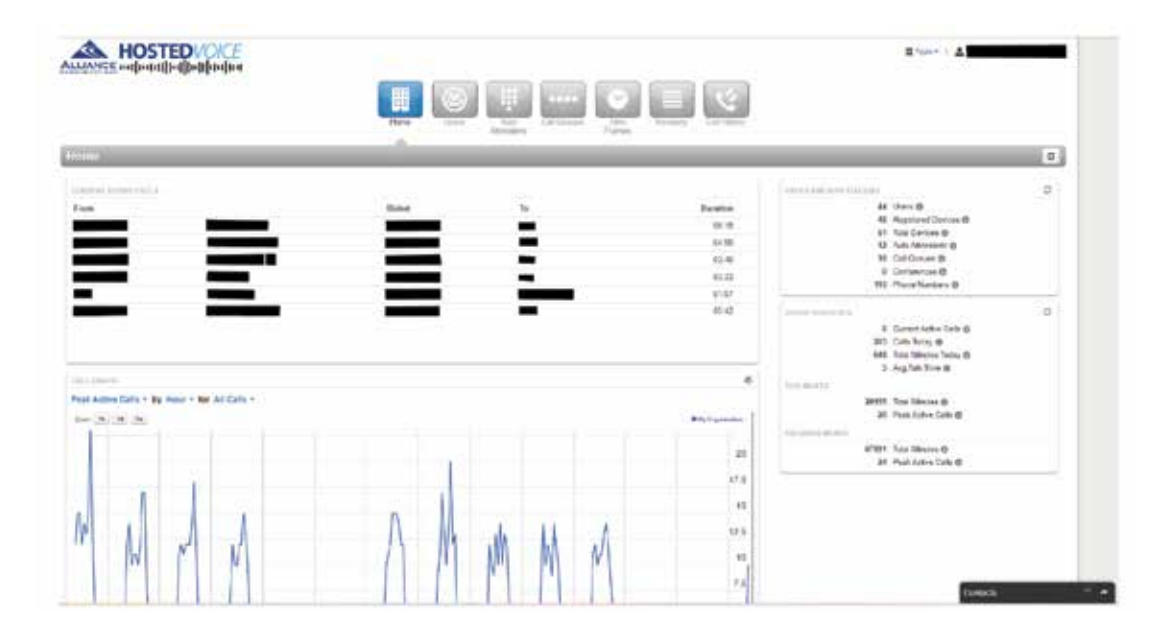

#### **Call History**

Call History will provide a list of incoming and outgoing calls for the hosted phone system or user, depending on your access. If your hosted phone system has call recording enabled, you can download or listen to the recording. To display this page, click the Call History icon at the top of the page.

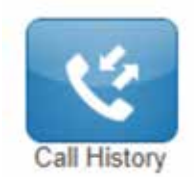

Find the call in the call history list. Click to download or listen to the recorded call. Use Filters to expand your call history.

| ALLANCE exploration of possible point point poin |                                                 |       | Download                                 | Listen |                                                                                                    |                                                                 |              |
|----------------------------------------------------------------------------------------------------|-------------------------------------------------|-------|------------------------------------------|--------|----------------------------------------------------------------------------------------------------|-----------------------------------------------------------------|--------------|
| Market Market <th>HOSTEDVOICE</th> <th></th> <th></th> <th></th> <th></th> <th>R America A</th> <th>_</th>                                                                                                    | HOSTEDVOICE                                     |       |                                          |        |                                                                                                    | R America A                                                     | _            |
| Instant Press Dated In December 2019   Instant Instant I                                                                                                    | all Hindony<br>False (Fansacci vansacci)        | -     | An An An An An An An An An An An An An A |        |                                                                                                    | Scheruled Exports                                               | C.<br>Expert |
| NUELESS CALLER     Today 3.29 am     165     200       INELESS CALLER     Today 3.29 am     6.00     2.00       INELESS CALLER     Today 3.29 am     6.00     2.00       NUELESS CALLER     Today 3.29 am     6.00     2.00       NUELESS CALLER     Today 3.29 am     6.00     2.00       NUELESS CALLER     Today 3.29 am     6.00     2.00       NUELESS CALLER     Today 3.50 am     2.00     2.00                                                                                                    | non Name                                        | Frank | Diated.                                  | Te .   | Date                                                                                                    | Duration                                                        | *            |
| NELESS CALLER     Year, 3 M an     6.83     2 min       NELESS CALLER     Notion, 9 J an     6.93     1 min       Notion, 9 J an     6.93     1 min     6.93     1 min       Notion, 9 J an     6.93     1 min     6.93     1 min       Notion, 9 J an     6.93     1 min     6.93     1 min       Notion, 9 J an     6.93     1 min     6.93     1 min       Notion, 9 J an     6.93     1 min     6.93     1 min       Notion, 9 J an     1 min     1 min     6.93     1 min       Notion, 9 J an     6.93     1 min     6.93     1 min       NULESS CALER     1 min     5.93     2.33     1 min                                                                                                    |                                                 | -     |                                          |        | Teday 8 20 am                                                                                                    | 100                                                             | (10.00)      |
| Bit Sis CALLER     Today 32 and     0.00       Bit Sis CALLER     Today 32 and     2.15       Bit Sis CALLER     Today 32 and     0.44       Bit Sis CALLER     Today 32 and     0.44       Bit Sis CALLER     Today 33 and     0.45                                                                                                    |                                                 |       |                                          |        | and the second second s | 199                                                             |              |
| Today 3.37 am     2.45       Today 3.37 am     2.45       Today 3.57 am     6.44       Today 3.56 am     6.44       Today 3.56 am     6.45       Today 3.56 am     6.65       Today 3.56 am     6.55       Today 3.56 am     2.52                                                                                                    | ELESS CALLER                                    |       |                                          | -      | Testay, 9:38 arts                                                                                                    | 4.88                                                            |              |
| Notice 51 am     5.44     6       Tradis 3 Stam     2.47     5       Notice 51 am     6.55     6       Notice 51 am     6.55     6                                                                                                    | RELESS CALLER<br>RELESS CALLER                  | _     | =                                        | =      | Testay, 9.38 am<br>Testay, 9.38 am                                                                                                    | 6.00                                                            |              |
| Today 3 Si am     2 A2     2 Si       Yorking 3 Si am     6 Cr     2 am       Yorking 3 Si am     6 Cr     2 am       Today 3 Si am     6 Cr     2 am       Today 3 Si am     6 Cr     2 am       Today 3 Si am     6 Cr     2 am                                                                                                    | RLESS CALLER<br>RLESS CALLER                    | =     | -                                        | 1      | Today, 9.30 am<br>Today, 9.30 am<br>Today, 9.37 am                                                                                                    | 610<br>010<br>216                                               |              |
| Yinday, 5 M am     6 81        BELESS CALER     Today, 5 M am     2 32     0 0                                                                                                    | RELESS CALLER<br>RELESS CALLER                  | F     | Ξ                                        | L      | Today, 9.33 am<br>Today, 9.20 am<br>Today, 9.37 am<br>Today, 9.37 am                                                                                                    | 6.00<br>0.00<br>2.15<br>0.44                                    |              |
| RELESS CALLER Today 6 M on 2 32 d d                                                                                                    | NELESS CALLER<br>RELESS CALLER                  | E     | E                                        | L      | Today, 9.30 am<br>Today, 9.30 am<br>Today, 9.37 am<br>Today, 9.37 am<br>Today, 9.37 am                                                                                                    | 6101<br>610<br>2.95<br>644<br>2.42                              |              |
|                                                                                                    | NELEBS CALLER<br>RELESS CALLER                  | Ē     | Ē                                        | E      | Teadag, 9, 353 ann<br>Teadag, 9, 353 ann<br>Teadag, 9, 373 ann<br>Teadag, 9, 354 ann<br>Teadag, 9, 36 ann<br>Teadag, 9, 36 ann                                                                                                    | 648<br>019<br>2.45<br>6.44<br>2.42<br>6.61                      |              |
| Today, 9.25 am. 1.14                                                                                                    | RELESS CALLER<br>RELESS CALLER<br>RELESS CALLER | Ē     | Ē                                        |        | Today, 5.33 an<br>Today, 5.33 an<br>Today, 5.37 an<br>Today, 5.37 an<br>Today, 5.35 an<br>Today, 5.36 an<br>Today, 5.36 an                                                                                                    | 638<br>019<br>2.95<br>644<br>2.92<br>644<br>2.92<br>644<br>2.92 |              |

## HOW TO ACCESS CALL RECORDINGS

Need help? Email hpbxsupport@alliance.coop